# Risoluzione dei problemi di velocità wireless

## Sommario

| Introduzione                                       |
|----------------------------------------------------|
| Prerequisiti                                       |
| Problemi di velocità nella rete wireless           |
| Controlli sui dispositivi client                   |
| Controlli della configurazione sul WLC             |
| Caso di utilizzo 1. Velocità di trasferimento dati |
| Caso di utilizzo 2. Settore normativo              |
| Caso di utilizzo 3. Selezione banda                |
| Caso di utilizzo 4. 802.11K                        |
| Caso di utilizzo 5. Larghezza canale               |
| Caso di utilizzo 6. QoS                            |
|                                                    |

## Introduzione

Questo documento descrive diversi scenari di utilizzo e configurazioni sui controller WLC (Wireless Local-Area Network) che contribuiscono a ridurre i problemi di velocità wireless.

## Prerequisiti

Cisco raccomanda una buona conoscenza dei WLC e delle conoscenze base di Routing e Switching.

### Problemi di velocità nella rete wireless

I problemi di velocità della rete WLAN (Wireless Local-Area Network) possono essere causati da una serie di fattori, sia sulla rete wireless che sui dispositivi client. Per risolvere questi problemi, è necessario esaminare sia la rete che i dispositivi.

Quando si utilizzano i WLC, è necessario eseguire diversi controlli della configurazione per garantire che la rete wireless sia ottimizzata per la velocità e le prestazioni. Di seguito sono riportati alcuni controlli che possono essere eseguiti sia sul WLC che sul client:

### Controlli sui dispositivi client

La cosa più importante da controllare sul computer client è la potenza del segnale:

1. Potenza segnale: controllare la potenza del segnale Wi-Fi sul dispositivo client. Se il segnale è debole, è possibile che il dispositivo abbia problemi di connessione o che la velocità sia lenta.

Avvicinarsi al punto di accesso wireless (AP) o al router Wi-Fi per vedere se il segnale migliora.

1.1. Controllo della forza del segnale e del SSID sul computer Windows:

Iniziare controllando i dispositivi client con prestazioni di rete lente. Verificare che i client siano connessi alla rete wireless corretta e che dispongano di un segnale forte.

| C:\Users\netsh wla          | an         | show interfaces                      |
|-----------------------------|------------|--------------------------------------|
| There is 1 interface on the | <u>e</u> s | system:                              |
| Name                        | :          | Wi-Fi                                |
| Description                 | :          | Intel(R) Wi-Fi 6 AX201 160MHz        |
| GUID                        | :          | cef8e258-3571-4c7e-afec-a4fcb5b852d5 |
| Physical address            | :          | bc:6e:e2:b0:53:33                    |
| Interface type              | :          | Primary                              |
| State                       | :          | connected                            |
| SSID                        | :          |                                      |
| BSSID                       | :          | 54:af:97:0a:be:8a                    |
| Network type                | :          | Infrastructure                       |
| Radio type                  | :          | 802.11ac                             |
| Authentication              | :          | WPA2-Personal                        |
| Cipher                      | :          | CCMP                                 |
| Connection mode             | :          | Profile                              |
| Band                        | :          | 5 GHz                                |
| Channel                     | :          | 36                                   |
| Receive rate (Mbps)         | :          | 702                                  |
| Transmit rate (Mbps)        | :          | 585                                  |
| Signal                      | :          | 86%                                  |
| Profile                     | :          |                                      |

Comando per verificare la potenza del segnale su un PC Windows

1.2. Controllo della forza del segnale e dell'SSID sul MacBook:

Su un Mac, il controllo dell'intensità del segnale Wi-Fi è un'operazione che richiede un solo clic. Tenere premuto il tasto Opzione mentre si fa clic sull'icona Wi-Fi nella barra dei menu in alto. È ora possibile visualizzare la potenza del segnale Wi-Fi (valore RSSI in dBm) insieme a una serie di altre informazioni relative alla rete in un menu a discesa.

## Known Networks

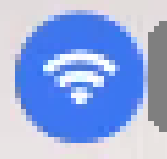

IP Address: 192.168.0.103

Router: 192.168.0.1

Security: WPA/WPA2 Personal

BSSID: ac:84:c6:f5:f8:4c

Channel: 1 (2.4 GHz, 20 MHz)

Country Code:

RSSI: -50 dBm

Noise: -95 dBm Tx Rate: 144 Mbps

PHY Mode: 802.11n

MCS Index: 15

NSS: 2

Potenza del segnale per MAC

Controlli della configurazione sul WLC

Di seguito sono riportati alcuni casi di utilizzo relativi a problemi di lentezza dovuti a problemi di configurazione sui WLC:

Caso di utilizzo 1. Velocità di trasferimento dati

La velocità di trasmissione dati si riferisce alla velocità di trasmissione alla quale le periferiche wireless possono comunicare con la rete. Queste velocità dati sono generalmente misurate in megabit al secondo (Mbps) e variano in base agli standard wireless e alle tecnologie supportate dal WLC. Una delle principali cause di lentezza è dovuta al fatto che lo stato delle velocità dei dati più basse è impostato su Obbligatorio e supportato.

Cisco consiglia di disabilitare le basse velocità di trasmissione dati sulle reti wireless per migliorare le prestazioni e l'efficienza. Ciò è dovuto al fatto che i dispositivi client possono connettersi a velocità di dati più elevate, il che si traduce in velocità più elevate e prestazioni migliori.

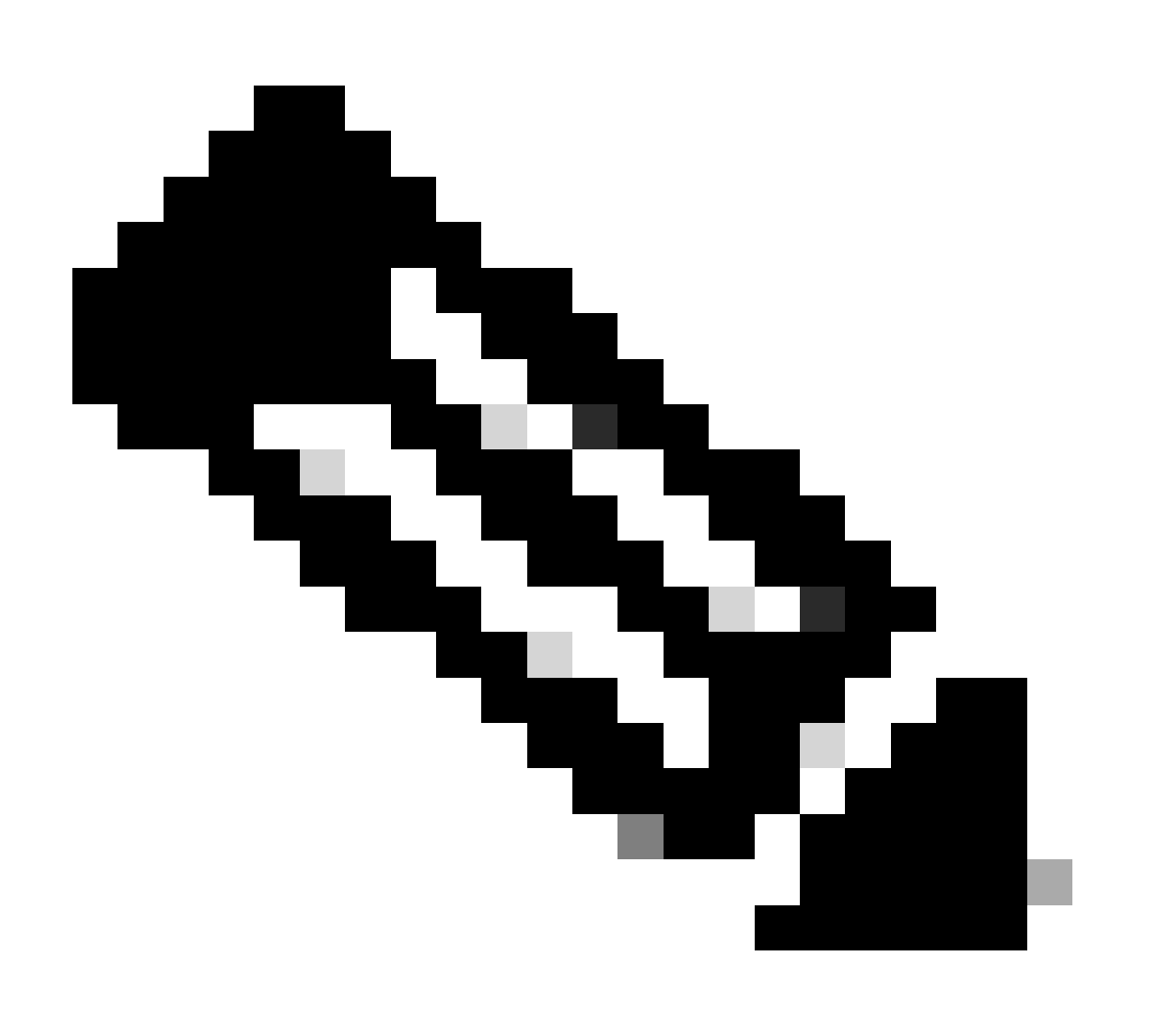

Nota: è fondamentale valutare attentamente l'impatto e la compatibilità di questa modifica con i dispositivi client.

1. Configurazione velocità dati predefinita:

Per impostazione predefinita, le velocità di dati inferiori sono impostate sugli stati obbligatorio e supportato.

Per visualizzare i parametri impostati per una determinata radio su un controller wireless, passare alla GUI del controller, selezionare la scheda corrispondenteWIRELESS e quindi selezionare la radio desiderata.

|   | ıılıılı.<br>cısco                      | MONITOR WLAN             | s <u>C</u> ONTROLLER | WIRELESS | <u>s</u> ecurity | MANAGEMENT     | C <u>O</u> MMANDS | HELP       |
|---|----------------------------------------|--------------------------|----------------------|----------|------------------|----------------|-------------------|------------|
| W | reless                                 | 802.11a Global           | Parameters           |          |                  |                |                   |            |
| • | Access Points<br>All APs<br>Radios     | General                  |                      |          |                  | Data Rates**   | c                 |            |
|   | 802.11a/n/ac/ax                        | 802.11a Network          | Status 🗹             | Enabled  |                  | 6 Mbps         | Ma                | andatory 🗸 |
|   | Dual-Band Radios                       | Beacon Period (m         | illisecs)            | 100      |                  | 9 Mbps         | Su                | ipported 🗸 |
|   | Dual-5G Radios<br>Global Configuration | Fragmentation Th         | reshold (bytes)      | 2346     |                  | 12 Mbps        | Ma                | andatory 🗸 |
|   | Advanced                               | DTPC Support.            | <b>~</b>             | Enabled  |                  | 18 Mbps        | Su                | ipported 🗸 |
|   | Mesh                                   | Maximum Allowe           | Clients 20           | 0        |                  | 24 Mbps        | Ma                | andatory 🗸 |
|   | AP Group NTP                           | RSSI Low Check           |                      | Enabled  |                  | 36 Mbps        | Su                | ipported 🗸 |
|   | ATF                                    | RSSI Threshold (<br>dBm) | -60 to -90           | -80      |                  | 48 Mbps        | Su                | ipported 🗸 |
|   | RF Profiles                            | 802.11a Band S           | tatus                |          |                  | 54 Mbps        | Su                | ipported 🗸 |
|   | FlexConnect<br>Groups                  | Low Band                 | En                   | abled    |                  | CCX Location   | Measureme         | nt         |
| • | FlexConnect ACLs                       | Mid Band                 | En                   | abled    |                  | Mode           |                   | Enabled    |
|   | FlexConnect VLAN<br>Templates          | High Band                | En                   | abled    |                  | TWT Configur   | ration ***        |            |
|   | Network Lists                          | BSS Color Confi          | guration ***         |          |                  | Target Waketin | ne 🔽              | Enabled    |
| * | 802.11a/n/ac/ax                        | BSS Color                |                      | Enabled  |                  | Broadcast TWT  | ۲ Support 🛛 🗹     | Enabled    |

Velocità di trasmissione dati predefinita in 5 GHz

| ،، ،،، ،،<br>cısco                                  | <u>M</u> ONITOR <u>W</u> LANS <u>C</u> ONTR | oller W <u>i</u> reless | <u>S</u> ECURITY | M <u>a</u> nagement c <u>o</u> mm      | 1ands he <u>l</u> p |          |
|-----------------------------------------------------|---------------------------------------------|-------------------------|------------------|----------------------------------------|---------------------|----------|
| Wireless                                            | 802.11b/g Global Parame                     | eters                   |                  |                                        |                     |          |
| Access Points     All APs     Radios                | General                                     |                         |                  | Data Rates**                           |                     | 1        |
| 802.11a/n/ac/ax                                     | 802.11b/g Network Status                    | Enabled                 |                  | 1 Mbps                                 | Mandatory 🗙         | ]        |
| Dual-Band Radios                                    | 802.11g Support                             | Enabled                 |                  | 2 Mbps                                 | Mandatory 🗸         | ]        |
| Dual-5G Radios<br>Global Configuration              | Beacon Period (millisecs)                   | 100                     |                  | 5.5 Mbps                               | Mandatory 🗙         | ]        |
| Advanced                                            | Short Preamble                              | Enabled                 |                  | 6 Mbps                                 | Supported ¥         | ]        |
| Mesh                                                | Fragmentation Threshold<br>(bytes)          | 2346                    |                  | 9 Mbps                                 | Supported ¥         | ]        |
| AP Group NTP                                        | DTPC Support.                               | Enabled                 |                  | 11 Mbps                                | Mandatory 🗸         | ]        |
| > ATF                                               | Maximum Allowed Clients                     | 200                     |                  | 12 Mbps                                | Supported 🗸         | ]        |
| RF Profiles                                         | RSSI Low Check                              | Enabled                 |                  | 18 Mbps                                | Supported 🗸         | ]        |
| FlexConnect                                         | RSSI Threshold (-60 to -90<br>dBm)          | -80                     |                  | 24 Mbps                                | Supported 🗸         | ]        |
| Groups                                              |                                             |                         |                  | 36 Mbps                                | Supported ¥         | ]        |
| FlexConnect ACLs                                    | CCX Location Measureme                      | nt                      |                  | 48 Mbps                                | Supported 🗸         | ]        |
| FlexConnect VLAN<br>Templates                       | Mode                                        | Enabled                 |                  | 54 Mbps                                | Supported 🗸         | ]        |
| Network Lists                                       | BSS Color Configuration                     | ***                     |                  | TWT Configuration                      | ***                 |          |
| 802.11a/n/ac/ax     Network     RRM     RE Grouping | BSS Color                                   | Enabled                 |                  | Target Waketime<br>Broadcast TWT Suppo | vrt                 | C Enable |

Velocità di trasferimento dati predefinite in radio da 2,4 GHz

#### Risolto:

È possibile disabilitare e abilitare le velocità dati richieste utilizzando la CLI o la GUI:

1. Passaggi da eseguire tramite CLI per radio 802.11b:

config 802.11b disable network config 802.11b 11gSupport enable config 802.11b 11nSupport enable config 802.11b rate disabled 1 config 802.11b rate disabled 2 config 802.11b rate disabled 5.5 config 802.11b rate disabled 11 config 802.11b rate disabled 6 config 802.11b rate disabled 9 config 802.11b rate mandatory 12 config 802.11b rate supported 18 config 802.11b rate supported 24 config 802.11b rate supported 36 config 802.11b rate supported 48 config 802.11b rate supported 54 config 802.11b enable network

2. Disabilitazione/Abilitazione tramite GUI:

Per modificare le velocità dati di una rete wireless su un controller wireless, passare alla GUI del controller, selezionare la Wireless scheda, quindi selezionare 802.11b/g/n/ax, selezionare la Network scheda e infine selezionare l'opzione desiderata per Velocità dati (Disattivata, Supportata o Obbligatoria).

3. Passaggi da eseguire tramite CLI per radio 802.11a.

config 802.11a disable network config 802.11a 11nSupport enable config 802.11a 11acSupport enable config 802.11a rate disabled 6 config 802.11a rate disabled 9 config 802.11a rate disabled 12 config 802.11a rate disabled 18 config 802.11a rate mandatory 24 config 802.11a rate supported 36 config 802.11a rate supported 48 config 802.11a rate supported 54

config 802.11a enable network

#### 4. Disabilitazione/Abilitazione tramite GUI:

Per modificare le velocità dati di una rete wireless su un controller wireless, passare alla scheda GUI of the controller, selezionare la Wireless scheda, quindi selezionare 802.11a/n/ac/ax, selezionare la Network scheda e infine selezionare l'opzione desiderata per Velocità dati (Disattivata, Supportata o Obbligatoria).

5. Controllo a posteriori:

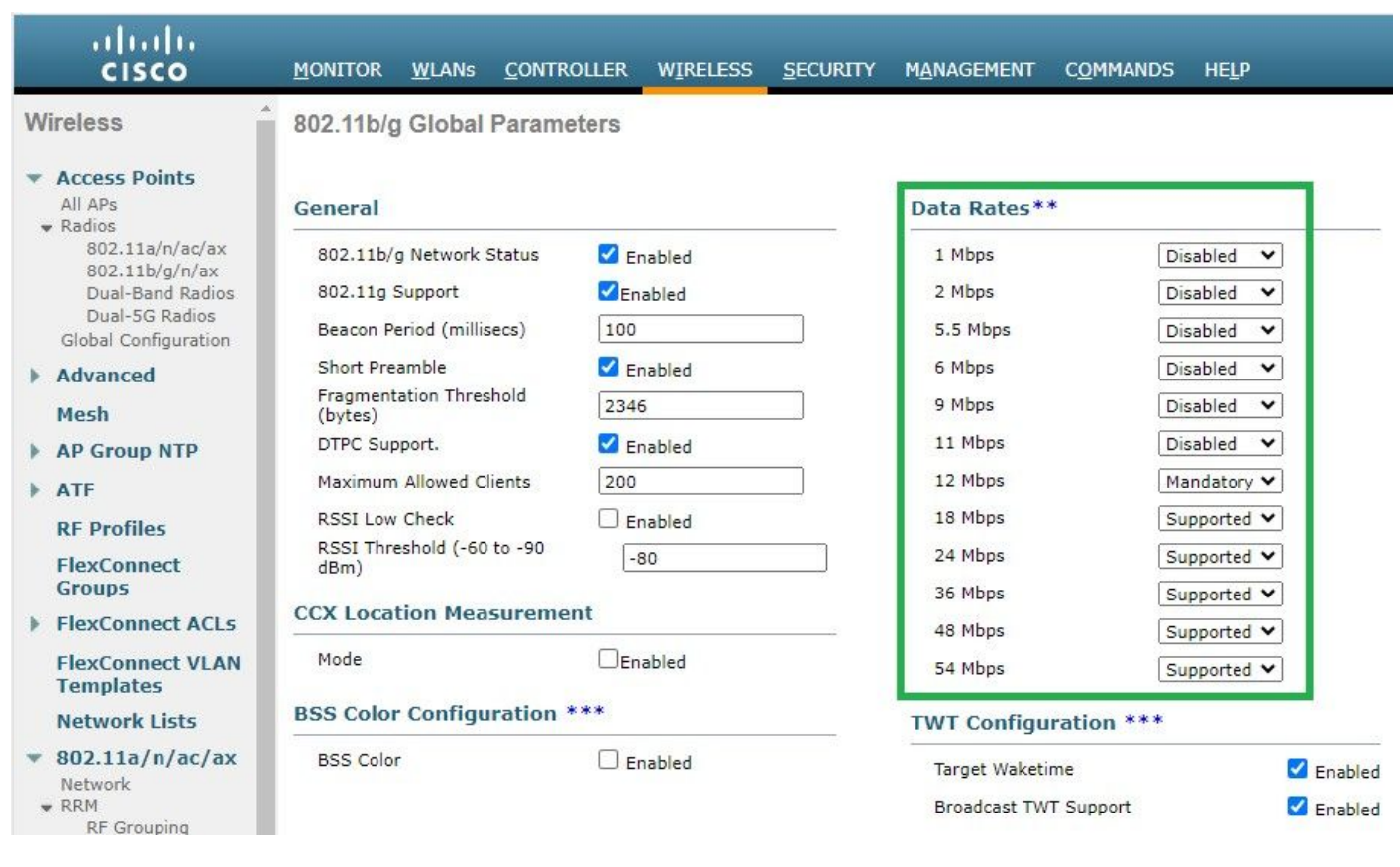

Velocità dati consigliate su radio 802.11

| ،،۱،،۱،،<br>cısco                               | <u>M</u> onitor <u>W</u> lans <u>C</u> ontrol | ller w <u>i</u> reless <u>s</u> ecurity | M <u>a</u> nagement c <u>o</u> mman | ids he <u>l</u> p |  |
|-------------------------------------------------|-----------------------------------------------|-----------------------------------------|-------------------------------------|-------------------|--|
| Wireless                                        | 802.11a Global Parameter                      | S                                       |                                     |                   |  |
| Access Points     All APs     Padios            | General                                       |                                         | Data Rates**                        |                   |  |
| 802.11a/n/ac/ax                                 | 802.11a Network Status                        | Enabled                                 | 6 Mbps                              | Disabled 🗸        |  |
| Dual-Band Radios                                | Beacon Period (millisecs)                     | 100                                     | 9 Mbps                              | Disabled 💙        |  |
| Dual-5G Radios<br>Global Configuration          | Fragmentation Threshold (bytes)               | ) 2346                                  | 12 Mbps                             | Disabled 💙        |  |
| Advanced                                        | DTPC Support.                                 | Enabled                                 | 18 Mbps                             | Disabled 🗸        |  |
| Mesh                                            | Maximum Allowed Clients                       | 200                                     | 24 Mbps                             | Mandatory 🗸       |  |
| AP Group NTP                                    | RSSI Low Check                                | Enabled                                 | 36 Mbps                             | Supported ¥       |  |
| ▶ ATF                                           | RSSI Threshold (-60 to -90<br>dBm)            | -80                                     | 48 Mbps                             | Supported 🗸       |  |
| RF Profiles                                     | 802.11a Band Status                           |                                         | 54 Mbps                             | Supported ¥       |  |
| FlexConnect<br>Groups                           | Low Band                                      | Enabled                                 | CCX Location Measure                | ement             |  |
| FlexConnect ACLs                                | Mid Band                                      | Enabled                                 | Mode                                | Enabled           |  |
| FlexConnect VLAN<br>Templates                   | High Band                                     | Enabled                                 | TWT Configuration **                | K #               |  |
| Network Lists                                   | BSS Color Configuration **                    | k #k                                    | Target Waketime                     | C Enabled         |  |
| <ul> <li>802.11a/n/ac/ax<br/>Network</li> </ul> | BSS Color                                     | Enabled                                 | Broadcast TWT Support               | Enabled           |  |

bVelocità dati consigliate su radio 802.11 a

#### Caso di utilizzo 2. Settore normativo

Ogni paese ha il proprio organismo di regolamentazione che disciplina l'uso dello spettro senza fili per evitare interferenze e garantire comunicazioni senza fili efficienti.

Tuttavia, ci sono paesi con lo stesso dominio normativo che spesso condividono regole e normative simili relative alla comunicazione wireless, tra cui bande di frequenza, livelli di potenza e altri parametri. Questa armonizzazione consente ai dispositivi conformi alle normative di un paese di operare senza problemi in un altro paese all'interno dello stesso ambito normativo.

Quando un dominio normativo non è supportato, significa che un dispositivo wireless o una tecnologia specifica non è conforme alle regole e alle normative impostate dall'autorità di regolamentazione di un paese o di una regione particolare.

In questo scenario, è essenziale verificare che il controller sia configurato correttamente per gestire i punti di accesso in domini normativi diversi. Quando i punti di accesso provenienti dalla Cina sono mappati in modo errato con il codice del paese per l'India, possono verificarsi problemi di non conformità e lo slot radio 1 potrebbe essere disattivato con uno stato del dominio regolatore "non supportato".

È possibile rilevare questo tipo di problema se si osservano utenti del sito connessi esclusivamente a 802.11b (2,4 GHz) e lo stato operativo di Radio 1 (802.11a) non è operativo.

Di seguito sono riportati i passaggi per identificare e risolvere i problemi causati da una mappatura errata dei codici dei paesi:

1. Verificare lo stato delle bande orarie:

Accedere alla Status sezione e selezionare il percorso: **Wireless > AP > <desired AP> > Interfaces** . Controllare "Regulatory Domain: Not Supported" (Dominio normativo: non supportato).

| All APs > Detai | ils for .      |           | 1           |            |            |                |        |            |              |       |                        |                          |                         |                  |
|-----------------|----------------|-----------|-------------|------------|------------|----------------|--------|------------|--------------|-------|------------------------|--------------------------|-------------------------|------------------|
| General Cr      | redentials 1   | nterfaces | High Ava    | ilability  | Invento    | Advanc         | ed     |            |              |       |                        |                          |                         |                  |
|                 |                |           |             |            |            |                |        |            |              |       |                        |                          |                         |                  |
|                 | incus.         |           |             |            |            |                |        |            |              |       |                        |                          |                         |                  |
| CDP Configur    | ration         |           |             |            |            |                |        |            |              |       |                        |                          |                         |                  |
| Ethernet Int    | terface#       | CDP Stat  |             |            |            |                |        |            |              |       |                        |                          |                         |                  |
| 0               |                |           |             |            |            |                |        |            |              |       |                        |                          |                         |                  |
| - Conservation  |                |           |             | an terrere | 1.00200000 |                |        |            |              |       | NICORRECTION OF STREET |                          |                         |                  |
| Interface       |                | Operatio  | nal Status  | Tx Unicas  | A Packets  | Ric Unicast Pa | ckets  | Tx Non-Uni | cast Packets | RH NO | n-Unicast Packets      |                          |                         |                  |
| GioabitEthern   | ut0            | UP        |             | 42901      |            | 1440660        |        | 49042      |              | 36713 | 17                     |                          |                         |                  |
| SaroabitEthern  | 128            | DOWN      |             | 429496729  | 9          | 0              |        | 3          |              | 0     |                        |                          |                         |                  |
| Radio Interface |                |           |             |            |            |                |        |            |              |       |                        |                          |                         |                  |
| Number of Ra    | dio Interfaces | 2         |             |            |            |                |        |            |              |       |                        |                          |                         |                  |
| CDP Configur    | ration         |           |             |            |            |                |        |            |              |       |                        |                          |                         |                  |
| Radio Slot#     |                | COP Stat  | e           |            |            |                |        |            |              |       |                        |                          |                         |                  |
| 0               |                |           |             |            |            |                |        |            |              |       |                        |                          |                         |                  |
| 1               |                |           |             |            |            |                |        |            |              |       |                        |                          |                         |                  |
| Radio Slot#     | Radio Interfac | e Type #  | todule Type |            |            |                | iub Ba | nd         | Admin Stat   | u te  | Oper Status            | CleanAir/SI Admin Status | CleanAir/SI Oper Status | Regulatory Domai |
| 0               | 802.11b/g/n    | ,         |             |            |            |                |        |            | Enable       |       | DOWN                   | Enable                   | DOWN                    | Supported        |
| 1               | 802.11a/n/ac   | 19        |             |            |            |                |        |            | Enable       |       | DOWN                   | Enable                   | DOWN                    | Not Supported    |
| LAN Ports       |                |           |             |            |            |                |        |            |              |       |                        |                          |                         |                  |

Radio 802.11a spenta a causa di un problema di supporto del dominio normativo nel paese operativo del punto di accesso

#### 2. Assicurarsi che lo stato Amministratori sia abilitato

| cisco                                                                                                    | <u>M</u> ONITOR <u>W</u> LANs | <u>C</u> ONTROLLER | WIRELESS  | <u>s</u> ecurity | M <u>A</u> NAGEMENT |
|----------------------------------------------------------------------------------------------------|-------------------------------|--------------------|-----------|------------------|---------------------|
| Wireless                                                                                                    | 802.11a/n/ac/ax C             | isco APs > Co      | onfigure  |                  |                     |
| <ul> <li>Access Points         <ul> <li>All APs</li> <li>Radios</li> <li>802.11a/n/ac/ax</li> <li>202.11b/a/ac/ax</li> </ul> </li> </ul> | General                       |                    |           |                  |                     |
| Dual-Band Radios<br>Dual-5G Radios<br>Global Configuration                                                                               | AP Name<br>Admin Status       |                    | Enable 💙  |                  |                     |
| Advanced<br>Mesh                                                                                                    | Operational Statu<br>Slot #   | IS                 | DOWN<br>1 |                  |                     |

3. Assicurarsi che il codice del paese della posizione in cui si trovano i punti di accesso sia abilitato in Wireless > Country, come mostrato nell'immagine.

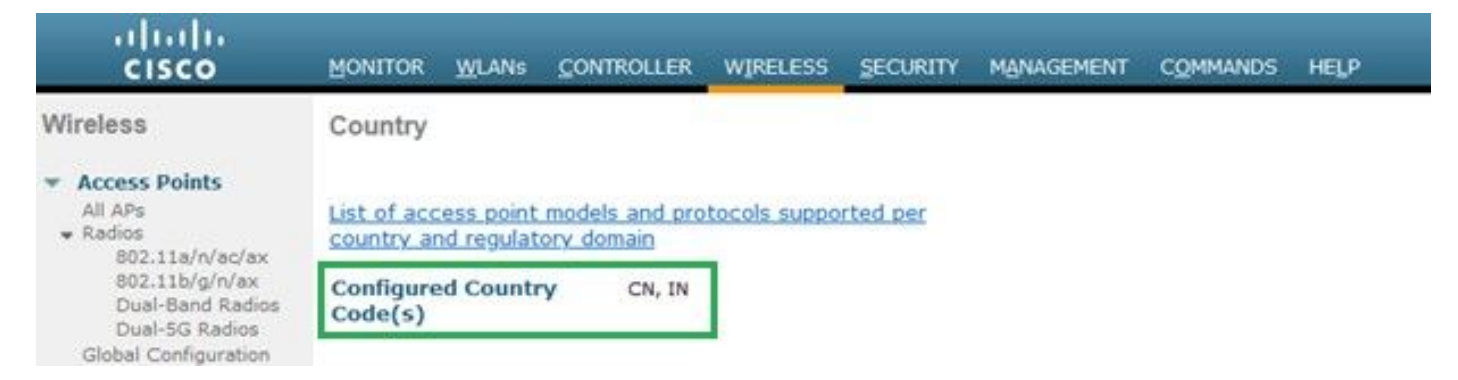

Elenco dei codici paese abilitati sul controller

#### Risolto:

1. Mappare il codice paese desiderato sui punti di accesso per portare la radio 1 (802.11 a) su come mostrato nell'immagine.

| ululu<br>cisco                                                                                                    | MONITOR WLANS CONTROLLER WIRELESS SE                                                                                                    | ecurity m <u>a</u> nagement c <u>o</u> mmands he <u>l</u> p |
|----------------------------------------------------------------------------------------------------|----------------------------------------------------------------------------------------------------|-------------------------------------------------------------|
| Wireless                                                                                                    | All APs > Details for                                                                                                    |                                                             |
| <ul> <li>Access Points         All APs         Radios         802.11a/n/ac/ax         802.11b/g/n/ax         Dual-Band Radios         Dual-5G Radios         Global Configuration         Advanced         Mesh         AP Group NTP         ATF         RF Profiles         FlexConnect Groups         FlexConnect ACLs         FlexConnect VLAN         Templates         Naturate Lists         <ul> <li>Naturate Lists</li> </ul> </li> </ul> | General       Credentials       Interfaces       High         Regulatory Domains       Country Code       Cisco Discovery Protocol         AP Group Name       Statistics Timer         Rogue Detection       2       Telnet         2       SSH       NSI Ports State         TCP Adjust MSS (IPv4: 536 - 1363, IPv6: 1220 - 1331)       LED State         LED Brightlevel       LED Flash State | Availability Inventory Advanced                             |
| <ul> <li>802.11a/n/ac/ax</li> <li>802.11b/g/n/ax</li> </ul>                                                                                                    |                                                                                                    | <ul><li>○Indefinite</li><li>●Disable</li></ul>              |

Selezionare il paese in cui viene gestito il punto di accesso

2. Accertarsi che le porte siano attive e che gli utenti siano collegati a 5 GHz, come mostrato nell'immagine.

| General        | Credentials        | Interfaces | High A       | vailability Inve                      | entory Ad    | vanced  | Intelligent    | Capture   |                        |                             |                            |                   |
|----------------|--------------------|------------|--------------|---------------------------------------|--------------|---------|----------------|-----------|------------------------|-----------------------------|----------------------------|-------------------|
| Ethernet Ir    | iterfaces          |            |              |                                       |              |         |                |           |                        |                             |                            |                   |
| CDP Cor        | figuration         |            |              |                                       |              |         |                |           |                        |                             |                            |                   |
| Etherno        | et Interface#      | CDP St     | ate          |                                       |              |         |                |           |                        |                             |                            |                   |
| 0              |                    |            |              |                                       |              |         |                |           |                        |                             |                            |                   |
| Interfa        | ce                 | Operat     | ional Status | Tx Unicast Packets                    | Rx Unicast P | ackets  | Tx Non-Unicast | Packets   | Rx Non-Unicast Packets |                             |                            |                   |
| GigabitE       | themet0            | UP         |              | 84856797                              | 261418906    |         | 0              |           | 156158298              |                             |                            |                   |
| Radio Inter    | faces              |            |              |                                       |              |         |                |           |                        |                             |                            |                   |
| Number         | of Radio Interface | ; 3        |              |                                       |              |         |                |           |                        |                             |                            |                   |
| CDP Cor        | figuration         |            |              |                                       |              |         |                |           |                        |                             |                            |                   |
| Radio S        | lot#               | CDP St     | ate          |                                       |              |         |                |           |                        |                             |                            |                   |
| 0              |                    |            |              |                                       |              |         |                |           |                        |                             |                            |                   |
| 1              |                    |            |              |                                       |              |         |                |           |                        |                             |                            |                   |
| 2              |                    |            |              |                                       |              |         |                |           |                        |                             |                            |                   |
| Radio<br>Slot# | Radio Inter        | face Type  | Module Type  | i i i i i i i i i i i i i i i i i i i |              | Sub Bar | nd A           | dmin Stat | us Oper Status         | CleanAir/SI Admin<br>Status | CleanAir/SI Oper<br>Status | Regulatory Domain |
| 0              | 802.11b/g/n        | /ax        | -            |                                       |              | -       | Er             | nable     | UP                     | Enable                      | UP                         | Supported         |
| 1              | 802.11a/n/a        | c/ax       |              |                                       |              | 0.00    | Er             | nable     | UP                     | Enable                      | UP                         | Supported         |
| 2              | 802.11a/n/a        | c/ax       | -            |                                       |              |         | Di             | sable     | DOWN                   | NA                          | NA                         | Supported         |

Verificare che lo stato dell'amministratore AP sia attivo e che il dominio normativo sia supportato

#### Caso di utilizzo 3. Selezione banda

La direzione della banda consente ai client in grado di operare a doppia banda (2,4 e 5 GHz) di passare a un punto di accesso a 5 GHz meno congestionato. Rende i canali a 5 GHz più attraenti per i client ritardando le risposte della sonda sui canali a 2,4 GHz e quindi i client scelgono di connettersi su 5 GHz.

Consiglio: sebbene questa funzione sia progettata per consentire ai client dual-band compatibili con lo standard 802.11n di selezionare la banda a 5 GHz, deve essere utilizzata con cautela sulle WLAN abilitate per la voce (con client vocali con limiti di tempo) in quanto può causare ritardi di roaming o chiamate interrotte.

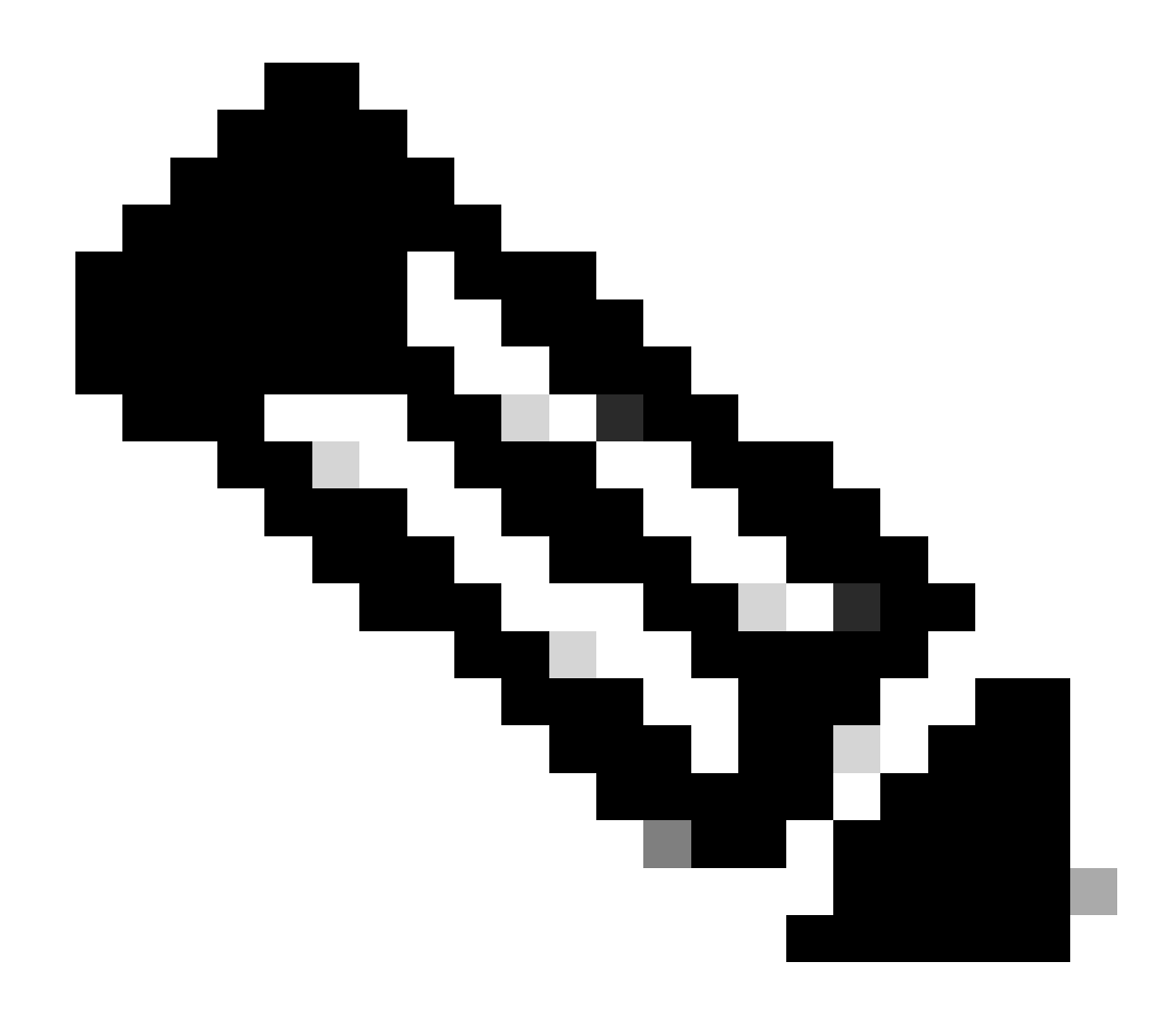

Nota: prima di abilitarlo, verificare accuratamente il funzionamento dell'ambiente con i client dual-band.

Passaggi per abilitare la selezione della banda sulla WLAN:

GUI: selezionare WLAN > Advanced > Client Band Select e abilitare l'interfaccia utenteBand Select > Apply, come mostrato nell'immagine.

| General             | Security             | QoS      | Policy-Mapping       | Advanced |   |                          |              |
|---------------------|----------------------|----------|----------------------|----------|---|--------------------------|--------------|
|                     |                      |          |                      |          |   |                          |              |
| Allow AA            | A Override           | 🗹 Enable | ed                   |          |   | DHCP                     |              |
| Coverage            | e Hole Detection     | 🗹 Enable | ed                   |          |   | DHCP Server              | Override     |
| Enable S            | ession Timeout       | 3600     | 0                    |          |   |                          | _            |
|                     | -                    | Sessi    | on Timeout (secs)    |          |   | DHCP Addr. Assignment    | Required     |
| Aironet I           | E                    | Enable   | d                    |          |   | Management Frame Prot    | ection (MFP) |
| Diagnost            | ic Channel 18        | Enable   | d                    | ID C     |   |                          |              |
| Override            | Interface ACL        | IPv4 No  | ne v                 | None     | ~ | MFP Client Protection 4  | Disabled V   |
| Laver2 A            | d                    | None Y   |                      | Hone     |   | DTIM Period (in beacon i | ntervals)    |
|                     |                      | None     |                      |          |   |                          |              |
| UKL ACL             |                      | None V   |                      |          |   | 802.11a/n (1 - 255)      | 1            |
| P2P Bloc            | king Action          | Disabled | 1 <b>v</b>           |          |   | 802.11b/g/n (1 - 255)    | 1            |
| Client Ex           | clusion <sup>3</sup> | Enabled  | 60                   |          |   | NAC                      |              |
|                     |                      |          | Timeout Value (secs) | )        |   | NAC State ISE NAC        | ~            |
| Maximur<br><u>8</u> | n Allowed Clients    | ° 0      |                      |          |   | Load Balancing and Band  | Select       |
| Static IP           | Tunneling 11         | Enable   | d                    |          |   | Client Load Balancing    |              |
| Wi-Fi Dir           | ect Clients Policy   | Disabled | · •                  |          |   | Client Band Select       |              |

Opzione di selezione della banda in WLAN

WLANs > Edit

#### CLI:

(WLC) >config wlan band-select allow enable

#### Caso di utilizzo 4. 802.11K

802.11k: la funzionalità 802.11k o Elenco router adiacenti fornisce un elenco di tutti gli access point adiacenti al client. Pertanto, il cliente può controllare tutte le opzioni disponibili con il loro valore RSSI e può prendere una decisione informata per il roaming. Il client riceve segnali migliori sull'access point selezionato tramite l'elenco dei router adiacenti, con conseguente miglioramento delle prestazioni wireless e della velocità. Questa opzione è valida per i client compatibili con 802.11k.

Passaggi per abilitare l'elenco router adiacenti:

GUI: selezionare WLAN > Advanced > Neighbor Liste abilitare Apply il comando, come mostrato nell'immagine.

| <u>M</u> ONITOR | <u>W</u> LANs <u>C</u> | ONTROLLER      | WIRELESS   | <u>S</u> ECUF | RITY M <u>/</u> |    |
|-----------------|------------------------|----------------|------------|---------------|-----------------|----|
| WLANs >         | Edit 1                 |                |            |               |                 |    |
|                 |                        |                |            |               |                 |    |
| General         | Security               | / QoS          | Policy-Map | ping          | Advanc          | ed |
| Lync            |                        |                |            |               |                 |    |
| Lync S          | erver                  | Disable        | ed 🗸       |               |                 |    |
| 11k             |                        |                |            |               |                 |    |
| Neighb          | oor List               |                |            | 🗸 En          | abled           |    |
| Neighb          | or List Dual B         | and            |            | 🗌 En          | abled           |    |
| Assiste         | ed Roaming Pro         | ediction Optim | ization    | 🗌 En          | abled           |    |
| 802.11ax        | BSS Configu            | ration         |            |               |                 |    |
| Down            | Link MU-MIMO           |                |            | 🔽 En          | abled           |    |
| Up Lin          | k MU-MIMO              |                | 🗹 En       | abled         |                 |    |
| Down            | Link OFDMA             |                |            | 🗹 En          | abled           |    |
| Up Lin          | k ofdma                |                |            | 🗹 En          | abled           |    |
|                 |                        |                |            |               |                 |    |

Elenco risorse abilitato

#### CLI:

config wlan assisted-roaming neighbor-list {enable | disable} wlan-id

Caso di utilizzo 5. Larghezza canale

La larghezza del canale è una funzione che consente di raggruppare due, quattro o più canali in uno per aumentare la velocità di trasmissione. Ad esempio, se si uniscono due canali in uno che consente al client di passare più dati e fornisce una velocità migliore.

Questa funzione è stata progettata per la banda a 5 GHz, in quanto ci sono più canali non sovrapposti a 5 GHz che possono essere combinati per fornire una maggiore velocità sul wireless.

Per impostazione predefinita, la larghezza del canale è di 20 MHz ed è possibile aumentarla a 40 MHz, 80 MHz o 160 MHz. Se unite due canali, i canali non sovrapposti diminuiscono. Pertanto, è necessario prestare attenzione quando si utilizza questa funzione se sul pavimento è presente un numero elevato di access point.

Passaggi per abilitare la larghezza del canale a 40 MHz:

GUI:

 $Passare \ a \ Wireless > 802.11a/n/ac/ax > DCA > Channel \ Width > 40 \ MHz > Accept \ Prompt > Apply \ come \ mostrato \ nell'immagine.$ 

| MONITOR | <u>W</u> LANs | WIRELESS | <u>S</u> ECURITY | M <u>A</u> NAGEMENT | C <u>O</u> MMANDS | HELP |
|---------|---------------|----------|------------------|---------------------|-------------------|------|
|         |               |          |                  |                     |                   |      |

```
802.11a > RRM > Dynamic Channel Assignment (DCA)
```

### **Dynamic Channel Assignment Algorithm**

| Channel Assignment Method              | <ul> <li>Automatic</li> </ul> | Interval: 10 minutes v AnchorTime: 0 v   |
|----------------------------------------|-------------------------------|------------------------------------------|
|                                        | OFreeze                       | Invoke Channel Update Once               |
|                                        | OOFF                          |                                          |
| Avoid Foreign AP interference          | Enabled                       |                                          |
| Avoid Cisco AP load                    | Enabled                       |                                          |
| Avoid non-802.11a noise                | Enabled                       |                                          |
| Avoid Persistent Non-WiFi Interference | e 🔽 Enabled                   |                                          |
| Channel Assignment Leader              | ors04-wl-wlc1 (10             | ).229.242.8)                             |
| Last Auto Channel Assignment           | 190 secs ago                  |                                          |
| DCA Channel Sensitivity                | Medium Y (1                   | 5 dB)                                    |
| Channel Width                          | O MHz ○ 40 MHz                | MHz 🔵 80 MHz 🔵 160 MHz 🔵 80+80 MHz OBest |
| Avoid check for non-DFS channel        | Enabled                       |                                          |

Larghezza canale predefinita impostata su 20

| Channel Assignment Method              | OAutomatic        | Interval: 10 minutes v AnchorTime: 0 | ~    |
|----------------------------------------|-------------------|--------------------------------------|------|
|                                        | OFreeze           | Invoke Channel Update Once           |      |
|                                        | OFF               |                                      |      |
| Avoid Foreign AP interference          | Enabled           |                                      |      |
| Avoid Cisco AP load                    | Enabled           |                                      |      |
| Avoid non-802.11a noise                | Enabled           |                                      |      |
| Avoid Persistent Non-WiFi Interference | e 🔽 Enabled       |                                      |      |
| Channel Assignment Leader              | ors04-wl-wlc1 (10 | .229.242.8)                          |      |
| Last Auto Channel Assignment           | 190 secs ago      |                                      |      |
| DCA Channel Sensitivity                | Medium Y (15      | 5 dB)                                |      |
| Channel Width                          | ○20 MHz 🗿 40 M    | MHZ 🔾 80 MHZ 🔾 160 MHZ 📿 80+80 MHZ 📿 | Best |
| Avoid check for non-DFS channel        | Enabled           |                                      |      |
|                                        |                   |                                      |      |

### **Dynamic Channel Assignment Algorithm**

**DCA Channel List** 

MhzLarghezza\_canale impostata su 40 Mhz

CLI:

(WLC) >config 802.11a disable network y (WLC) >config advanced 802.11a channel dca chan-width-11n 40 (WLC) >config 802.11a enable network

Caso di utilizzo 6. QoS

QoS o Quality of Service possono essere usati per assegnare la priorità al traffico in base ai requisiti della WLAN. È possibile configurare la WLAN del traffico vocale in modo che utilizzi QoS di platino, assegnare la WLAN a larghezza di banda ridotta in modo che usi QoS di bronzo e assegnare tutto il resto del traffico tra i restanti livelli QoS.

Passaggi per configurare Platinum Qos su WLAN:

GUI: passare alle WLAN, selezionare WLAN ID > QoSe impostare Quality of Service (QoS) su Platinum (voice)come mostrato nell'immagine.

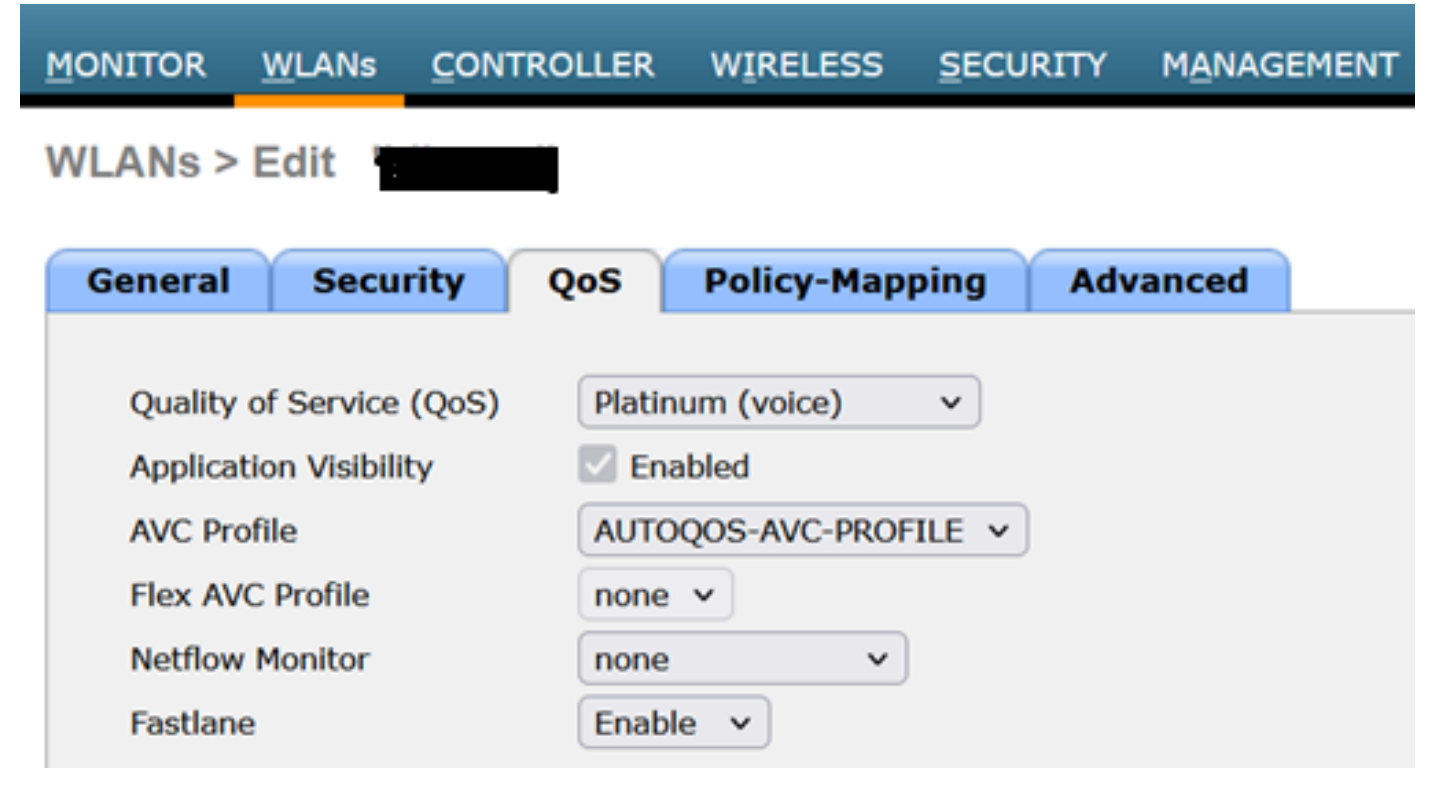

Valore QOS impostato su Platinum

CLI:

(WLC)> config wlan qos wlan\_id platinum

### Informazioni su questa traduzione

Cisco ha tradotto questo documento utilizzando una combinazione di tecnologie automatiche e umane per offrire ai nostri utenti in tutto il mondo contenuti di supporto nella propria lingua. Si noti che anche la migliore traduzione automatica non sarà mai accurata come quella fornita da un traduttore professionista. Cisco Systems, Inc. non si assume alcuna responsabilità per l'accuratezza di queste traduzioni e consiglia di consultare sempre il documento originale in inglese (disponibile al link fornito).